# STEG-FÖR-STEG GUIDE FÖR ATT SÄNDA LIVE

## 1. Starta Solidsport Broadcast

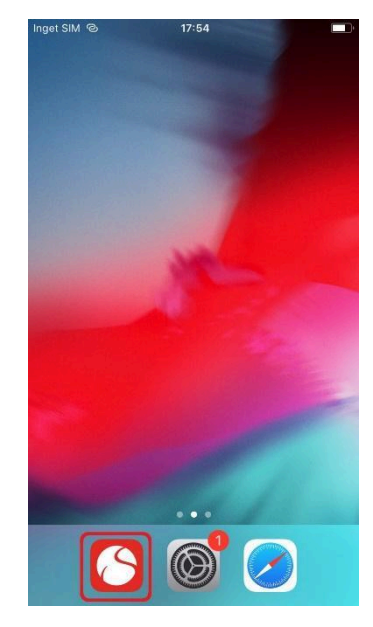

### 2. Logga in

Inloggningsuppgifterna är: Användarnamn: gbgcup@solidsport.com Lösenord: Gbgcup123

| Broadcast<br>SolidSport                                                                                                    |
|----------------------------------------------------------------------------------------------------|
| Logga in                                                                                                    |
| bohuscup@solidsport.com                                                                                                    |
| •••••                                                                                                    |
| Logga in                                                                                                    |
| Glömt lösenord                                                                                                    |
|                                                                                                    |
| Comparison Comparison Comparis |
|                                                                                                    |
|                                                                                                    |
| Version: 1.12.4                                                                                                    |

**Observera att användarnamnet är gbgcup@solidsport.com** Välj den hall ni ska stream i och om det finns fler planer väljer ni plan.

### 3. Välj den match som ni skall sända.

Välj genom att klicka på matchen så att bakgrundsfärgen blir grå.

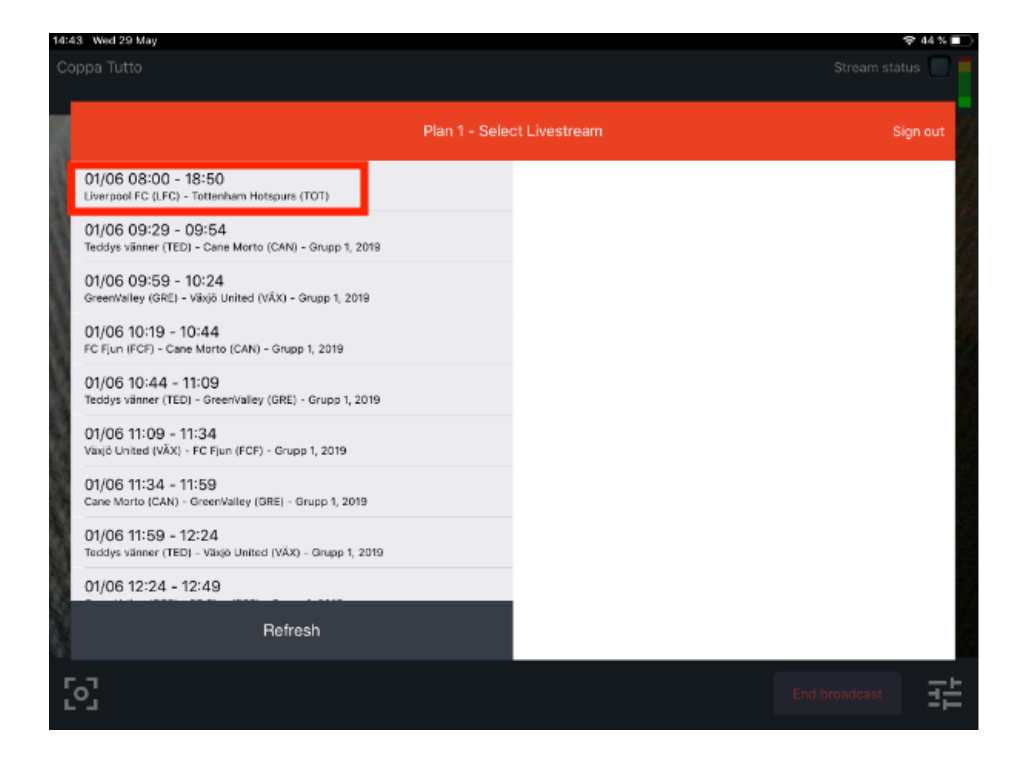

#### Klicka sedan på Select

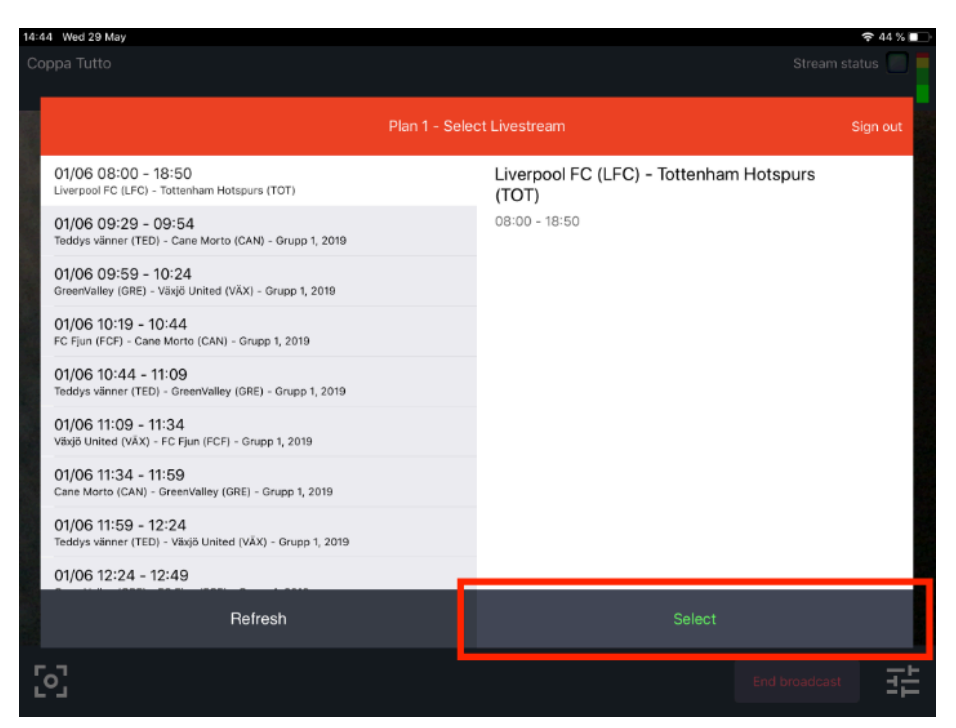

Kontrollera att ni valt rätt match genom att

### dubbelkolla matchens namn, datum, tid och plan.

#### Bekräfta valet

| 4:44 | Wed 29 May                                                                      |                                                                                                    |                                      |              |          |
|------|---------------------------------------------------------------------------------|----------------------------------------------------------------------------------------------------|--------------------------------------|--------------|----------|
|      |                                                                                 |                                                                                                    |                                      |              |          |
|      |                                                                                 |                                                                                                    |                                      |              | Sign out |
|      | 01/06 08:00 - 18:50<br>Liverpool FC (LFC) - Tottenham Hotspurs (TOT)            |                                                                                                    | Liverpool FC (LFC) - Totter<br>(TOT) | ham Hotspurs |          |
|      | 01/06 09:29 - 09:54<br>Teddys vänner (TED) - Cane Morto (CAN) - Grupp 1, 2019   |                                                                                                    | 08:00 - 18:50                        |              |          |
|      | 01/06 09:59 - 10:24<br>GreenValley (GRE) - Vāxjö United (VÄX) - Grupp 1, 2019   |                                                                                                    |                                      |              |          |
|      | 01/06 10:19 - 10:44<br>FC Fjun (FCF) - Cane Morto (CAN) - Grupp 1, 2019         | Select broadcast<br>Are you sure you want to select<br>Liverpool FC (LFC) - Tottenham<br>Hotspurs (TOT)? |                                      |              |          |
|      | 01/06 10:44 - 11:09<br>Teddys vänner (TED) - GreenValley (GRE) - Grupp 1, 2019  |                                                                                                    |                                      |              |          |
|      | 01/06 11:09 - 11:34<br>Växjö United (VÄX) - FC Fjun (FCF) - Grupp 1, 2019       | No                                                                                                    | Yes                                  |              |          |
|      | 01/06 11:34 - 11:59<br>Cane Morto (CAN) - GreenValley (GRE) - Grupp 1, 2019     |                                                                                                    |                                      |              |          |
|      | 01/06 11:59 - 12:24<br>Teddys vänner (TED) - Växjö United (VÄX) - Grupp 1, 2019 |                                                                                                    |                                      |              |          |
|      | 01/06 12:24 - 12:49                                                             |                                                                                                    |                                      |              |          |
|      | Refresh                                                                         |                                                                                                    |                                      |              |          |
|      | 5                                                                               |                                                                                                    |                                      |              |          |
|      |                                                                                 |                                                                                                    |                                      |              |          |

När klockan tickat ner så startar sändningen automatiskt.

Vill man starta sändningen innan klockan tickat ner så trycker du på **Broadcast now** så startar sändningen

#### Du är nu i sändning.

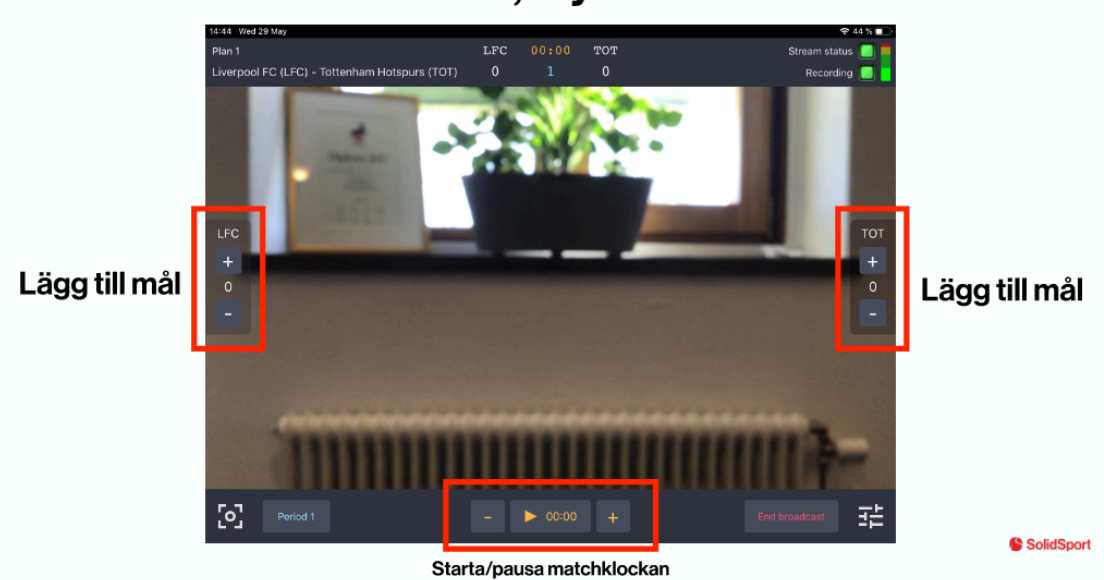

# 3. Filma matchen, styr tid och resultat

Lägg till matchens första mål i varje halvlek via reglagen på sidan.

Resterande mål kommer via systemet.

Klockan är frivilliga att använda, även om det är trevligt för de som tittar 😊

4. När den pågående matchen är slut så avsluta sändningen genom att klicka på End Broadcast.

Avsluta inte sändningen under ex halvlekspaus

### Anslutning till Göteborgs stad nätverk

Klicka på GothenburgGuest och skapa ett konto.

Ibland står det att det inte går att skapa ett konto, men då kommer mailet ändå fram. Du hittar inloggningsuppgifterna i inkorgen till mailadressen du angav när du skapade kontot.

OBS.

Kontot gäller i 8 timmar, håll koll så att inte kopplingen försvinner!